### Roteiro Instalação Raspbian

•A instalação do Raspbian pode ser feita de duas formas.

- Baixar uma versão específica (iso) do Raspbian.
- Baixar o instalador (NOOBS), com várias opções de SO.
- Utilizaremos a primeira opção neste procedimento por ser mais rápida.
- •A imagem (iso) está no diretório Download dos computadores.
  - A versão é a 2019-07-10-raspbian-buster-full.img.

•Com a imagem (iso) é possível fazer a instalação via comando ou utilizar uma ferramenta de gravação de imagems.

• Utilizaremos o "Gravador de Imagem USB"

### Roteiro Instalação Raspbian

- Se a imagem não estiver descompactada, utilizar o comando unzip para descompactar.
- Utilizar o programa "gravador de imagem de usb", selecionar a imagem "2019-07-10-raspbian-buster-full.img"
- Após o término, pode retirar o cartão e colocar no raspberry-pi. Conectar os cabos e ligar a alimentação.

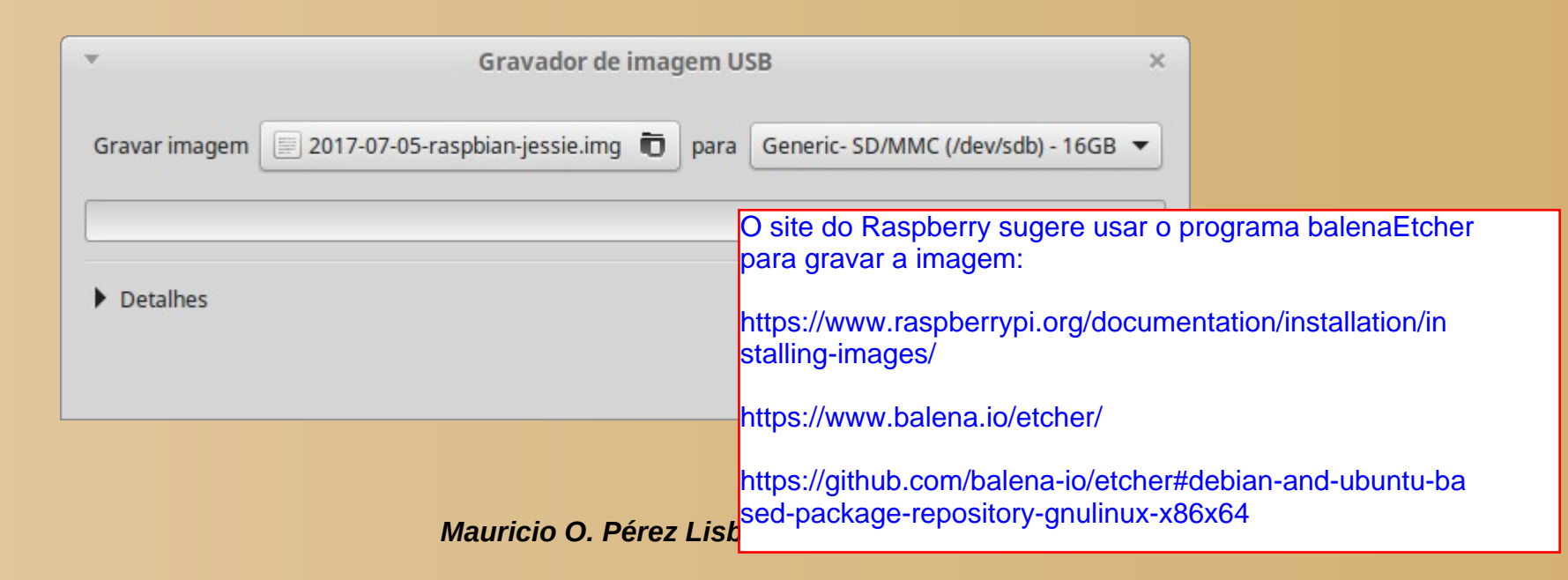

#### Roteiro Instalação Raspbian

•No casso da utilização do comando este é o procedimento. Vá até a pasta de Downloads, "~\$ cd Downloads/"

- \$sudo dd bs=4M if=2019-07-10-raspbian-buster-full.img of=/dev/mmcblk0 conv=fsync
- Ou este para verificar o andamento do processo
- \$sudo dd bs=4M if=2019-07-10-raspbian-buster.img of=/dev/sdX status=progress conv=fsync
- O comando dd fáz a cópia da imagem, if é a origem e of é o destino.
  - Nestes casso a origem é a imagem "2019-07-10-raspbian-busterfull.img". O destino é o device "/dev/mmcblk0"
  - Os outros parâmetros são para o tamanho dos Bytes copiados, status e sincronização dos dados.
- Em aproximadamente 5 minutos será copiado o conteúdo da imagen para o cartão SD.

Pular esta página.

# Configuração do Raspbian, ssh

- Após a instalação é necessário habilitar o ssh ou o NVC.
  - Para o ssh, configurações, habilitar ssh. Reiniciar o raspberry-Pi para efetivar as alterações

|              | Raspberry  |                    |                              |
|--------------|------------|--------------------|------------------------------|
| System       | Interfaces | Performance        | Localisation                 |
| Camera:      |            | ⊖ Enabled          | <ul> <li>Disabled</li> </ul> |
| SSH:         |            | $\odot$ Enabled    | ○ Disabled                   |
| VNC:         |            | ○ Enabled          | <ul> <li>Disabled</li> </ul> |
| SPI:         |            | ○ Enabled          | <ul> <li>Disabled</li> </ul> |
| 2C:          |            | ○ Enabled          | <ul> <li>Disabled</li> </ul> |
| Serial:      |            | ○ Enabled          | <ul> <li>Disabled</li> </ul> |
| 1-Wire:      |            | ○ Enabled          | <ul> <li>Disabled</li> </ul> |
| Remote GPIO: |            | $\bigcirc$ Enabled | <ul> <li>Disabled</li> </ul> |
|              |            | Са                 | ncel OK                      |

Habilite Camera, SSH e VNC, pois logo precisaremos deles.

Mauricio O. Pérez Lisboa, PSI3422 - Laboratório de Sistemas Eletrônicos-2017

# Configuração do Raspbian

#### • Instalação do **opencv**

- Acesse o raspberry pi via ssh ou abra um terminal
- pi@raspberrypi:~ \$ sudo aptitude update
- pi@raspberrypi:~ \$ sudo aptitude install libopencv-dev
- Digite entre ou Y no terminal.

- sudo apt-get install libopencv-dev ou sudo apt install libopencv-dev
- Isto irá instalar as bibliotecas do opencv no raspberry-pi
- O wiring-pi da versão 9 para a frente já está instalado no raspbian.

# Configuração do Raspbian

- Para verificar a instalação do wiringpi, podemos utilizar os seguintes comandos:
  - \$ gpio -v, mostra a versão
  - \$gpio -h, mostra as opções
  - \$ gpio readall, mostra os pinos
- Estes estão no endereço http://www.lme.usp.br/~mauricio/lab\_integrativo/raspberrypi/

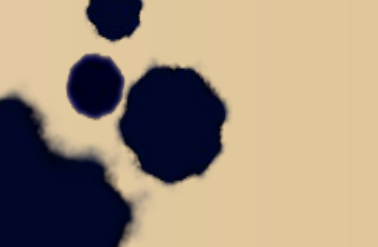

# Instalação Utilizando o Noobs

- Formatar o cartão com fat32 utilizando o programa Gparted:
- No menu, vá para Administração e abra o gparted, ou pesquisar gparted.
- Em dispositivo, selecione o **"sdb"**, CUIDADO não mexa no **sda**.
- Apague tudo e crie a nova partição, o resultado deve ser o mostrado a seguir, depois saia do programa.

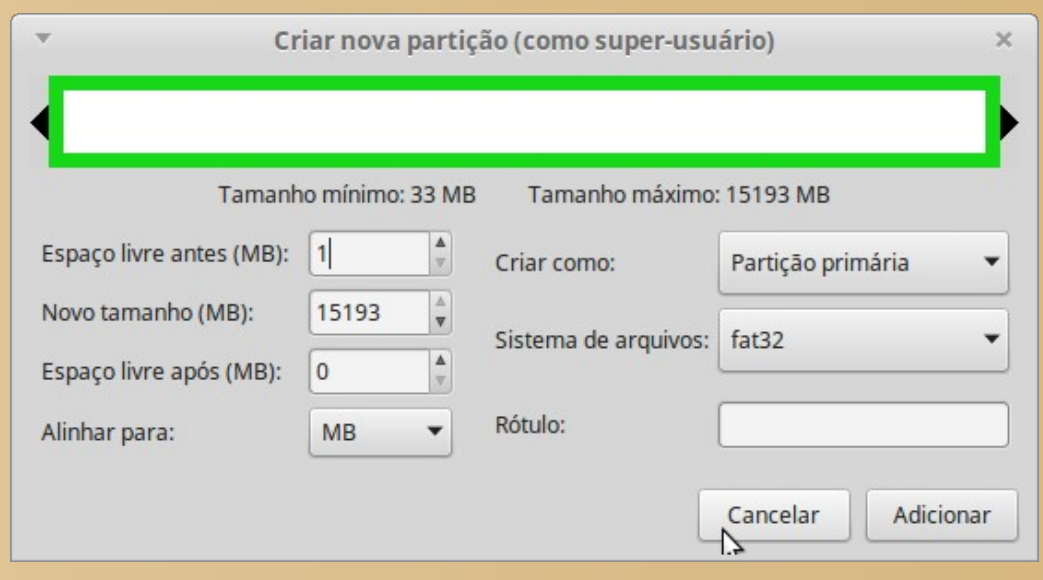

Mauricio O. Pérez Lisboa, PSI3422 - Laboratório de Sistemas Eletrônicos-2017

Pular esta página.

# Instalação Utilizando o Noobs

- Após a formatação, devemos remover e inserir de novo o cartão SD, para o sistema realizar a montagem automática
- Vá até a pasta Downloads e abra o zip, clique duas vezes com o mouse.
- Extrair o conteúdo para o cartão, aparece com um número no gerenciar de arquivos.
  - Abra o terminal e digite os seguintes comandos:
  - 1) *\$ cd Downloads/*
  - 2) *\$ unzip NOOBS\_v2\_4\_2.zip -d /media/integralab/F163-5865/*
- O conteúdo do zip será transferido para o cartão "F163-5865"
- Na área de trabalho ou no gerenciador de arquivo desmonte o cartão (eject), botão direito do mouse. Depois remova-o do computador

### Copiar do Noobs

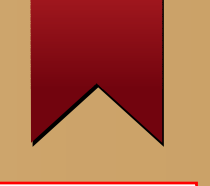

Pular esta página.

• O resultado da descompactação deve ser algo parecido com o mostrado a seguir

| integralab@mz-02 ~                                                                     | + | × |
|----------------------------------------------------------------------------------------|---|---|
| Arquivo Editar Ver Pesquisar Terminal Ajuda                                            |   |   |
| integralab@mz-02 ~/Downloads \$ unzip NOOBS_v2_4_2.zip -d /media/integralab/F163-5865/ |   |   |
| Archive: NOOBS_v2_4_2.zip                                                              |   |   |
| inflating: /media/integralab/F163-5865/recovery.img                                    |   |   |
| inflating: /media/integralab/F163-5865/bcm2708-rpi-b-plus.dtb                          |   |   |
| inflating: /media/integralab/F163-5865/bcm2708-rpi-0-w.dtb                             |   |   |
| extracting: /media/integralab/F163-5865/RECOVERY_FILES_D0_NOT_EDIT                     |   |   |
| inflating: /media/integralab/F163-5865/recovery7.img                                   |   |   |
| inflating: /media/integralab/F163-5865/bcm2708-rpi-b.dtb                               |   |   |
| inflating: /media/integralab/F163-5865/bcm2710-rpi-cm3.dtb                             |   |   |
| inflating: /media/integralab/F163-5865/INSTRUCTIONS-README.txt                         |   |   |
| inflating: /media/integralab/F163-5865/bcm2708-rpi-cm.dtb                              |   |   |
| inflating: /media/integralab/F163-5865/bootcode.bin                                    |   |   |
| creating: /media/integralab/F163-5865/overlays/                                        |   |   |
| inflating: /media/integralab/F163-5865/overlays/sc16is752-spi1.dtbo                    |   |   |
| inflating: /media/integralab/F163-5865/overlays/adau1977-adc.dtbo                      |   |   |
| inflating: /media/integralab/F163-5865/overlays/i2c-gpio.dtbo                          |   |   |
| inflating: /media/integralab/F163-5865/overlays/dwc2.dtbo                              |   |   |
| inflating: /media/integralab/F163-5865/overlays/iqaudio-dacplus.dtbo                   |   |   |
| inflating: /media/integralab/F163-5865/overlays/pitft28-capacitive.dtbo                |   |   |
| inflating: /media/integralab/F163-5865/overlays/sdio-1bit.dtbo                         |   |   |
| inflating: /media/integralab/F163-5865/overlays/dht11.dtbo                             |   |   |
| inflating: /media/integralab/F163-5865/overlays/rpi-sense.dtbo                         |   |   |
| inflating: /media/integralab/F163-5865/overlays/smi-nand.dtbo                          |   |   |
| inflating: /media/integralab/F163-5865/overlays/rpi-ft5406.dtbo                        |   |   |
| inflating: /media/integralab/F163-5865/overlays/rpi-backlight.dtbo                     |   |   |
| inflating: /media/integralab/F163-5865/overlays/pwm.dtbo                               |   |   |

Mauricio O. Pérez Lisboa, PSI3422 - Laboratório de Sistemas Eletrônicos-2017

## Instalar o Raspbian

- Inserir o cartão no raspberry-pi, conectar o teclado, o mouse e o cabo de rede ao roteador e o cabo HDMI ao adaptador HDMI-DVI ou HDMI-VGA.
- Em seguida ligar a fonte de alimentação e esperar pelo boot do NOOBS. Como mostrado na figura a seguir.
  - Tempo de instalação aproximado de 20 minutos

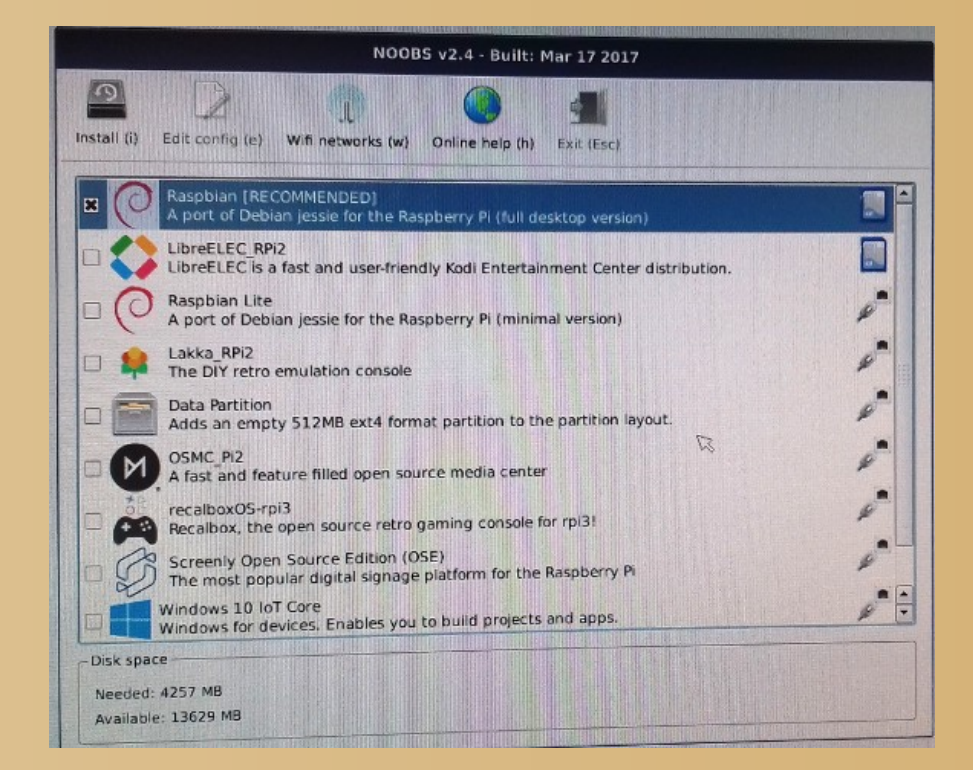

Pular esta página.

Mauricio O. Pérez Lisboa, PSI3422 - Laboratório de Sistemas Eletrônicos-2017